### Wie kündige ich meinen Vertrag oder einzelne Domains? Wie kündige/widerrufe ich meinen Vertrag oder einzelne Domains?

#### So geht's Schritt für Schritt:

 Loggen Sie sich in Ihren <u>Kundenservicebereich</u> ein und öffnen den Bereich "*Mein 1blu > Vertragsbeendigung*".

| 1blu                                      | \$ | Kundenservicebereich<br>Start Vertragsbeendigung                                                                                                    |
|-------------------------------------------|----|----------------------------------------------------------------------------------------------------|
| Start<br>Mein 1blu                        | ~  | Vertragsbeendigung                                                                                                    |
| Meine Daten<br>Zahlungsdaten<br>Passwort  |    | Falls Ihnen ein Vertrag zur Auswahl fehlt, befinden sich Einträge z.B. im Status "in Bearbeitung" oder "in<br>Bestätigung". Sie können dann keine weiteren Kündigungen für den Vertrag erfassen bis diese einen anderen Status<br>haben. |
| Sicherheit<br>Rechnungen                  |    | Bitte wählen Sie einen Vertrag aus   Neue Kündigung eintragen                                                                                                    |
| Vertragsbeendigung                        |    |                                                                                                    |
| Meine Produkte                            | <  | Vertrag Kündigungsart Kündigung zum Kündigungstyp Status Aktion                                                                                                    |
| Abmelden Angemeldet als: Max Mustermann   |    | Es sind aktuell keine Vertragsbeendigungen hinterlegt.<br>Gradder Sie benötigen Adobe Acrobat Reader, um sich Ihre Kündigungen (.pdf-Datei) anzeigen lassen zu können.<br>Sie können das Programm hier kostenlos downloaden.             |
| Kundennummer:<br>2758537                  |    |                                                                                                    |
| Letzter Login:<br>01.06.2022 10:18:34 Uhr |    |                                                                                                    |
|                                           |    | AGB   Datenschutz   Impressum   Cookie-Einstellu                                                                                                    |

**2.** Wählen Sie aus dem Drop-Down-Menü den Vertrag, den Sie kündigen möchten bzw. aus dem Sie Produkte kündigen möchten und klicken auf "Neue Kündigung eintragen".

## Kündigung

| rtragsbeen                       | idigung                                                |                                                                |                                                             |                                           |      |
|----------------------------------|--------------------------------------------------------|----------------------------------------------------------------|-------------------------------------------------------------|-------------------------------------------|------|
|                                  |                                                        |                                                                |                                                             |                                           |      |
| Falls Ih<br>Bestätigur<br>haben. | nen ein Vertrag zur Auswa<br>ıg". Sie können dann kein | ahl fehlt, befinden sich Einträ<br>ie weiteren Kündigungen für | ige z.B. im Status "in Bearb<br>den Vertrag erfassen bis di | eitung" oder "in<br>ese einen anderen Sta | itus |
| Bitte wählen                     | Sie einen Vertrag aus                                  |                                                                | Neue Kündig                                                 | ung eintragen                             |      |
| 1blu                             | -Homepage A                                            |                                                                |                                                             |                                           |      |
| 326220 <b>1blu</b>               | I-Drive 30                                             |                                                                |                                                             |                                           |      |
| Vertrag                          | Kündigungsart                                          | Kündigung zum                                                  | Kündigungstyp                                               | Status Akti                               | on   |
| Es sind ak                       | tuell keine Vertragsbee                                | endigungen hinterlegt.                                         | Kündigungen ( ndf.Datei) :                                  | anzaigan lassan zu kör                    | inen |

**3.** In der nächsten Maske können Sie auswählen, ob sie entweder den kompletten Vertrag, Vertragspositionen (beinhaltet Webbaukästen, SSL Zertifikate etc.) oder Domains kündigen möchten.

| Vertragsbeendigung        |                  |   |
|---------------------------|------------------|---|
| Was möchten Sie kündigen: | Vertrag          | * |
| Wie möchten Sie kündigen: | Vertrag          | 6 |
|                           | Vertragsposition |   |
| Abbrechen                 | Domain           |   |
| Abbrechen                 |                  |   |

Im unteren Drop-Down-Menü können Sie nun die Art der Kündigung wählen.

| Vertragsbeendigung        |                                                              |   |
|---------------------------|--------------------------------------------------------------|---|
| Was möchten Sie kündigen: | Vertrag                                                      | • |
| Wie möchten Sie kündigen: | reguläre Kündigung                                           |   |
| Abbrechen                 | reguläre Kündigung<br>außerordentliche Kündigung<br>Widerruf |   |

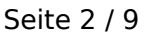

#### © 2025 1blu AG <info@1blu.de> |

## Kündigung

Nachdem Sie Ihre Wahl getroffen haben, bestätigen Sie diese mit Klick auf "Weiter".

#### 4. Vertragskündigung

Falls Sie sich für eine Vertragskündigung entschieden haben, wird Ihnen im nächsten Schritt das nächstmögliche Kündigungsdatum angezeigt. Klicken Sie auf "Weiter".

| Vertragsbeendigung                                                                       |                                                             |            |
|------------------------------------------------------------------------------------------|-------------------------------------------------------------|------------|
| Achtung: Eine Vertragskündigung hat die Kündig<br>ggf. auch inkludierte Bundle-Produkte! | ung aller Vertragsbestandteile und Domains zur Folge! Betro | offen sind |
| Bitte wählen Sie einen Kündigungstermin:                                                 | 09.09.2022 (Abrechnungsmonat)                               | *          |
|                                                                                          | Weiter                                                      |            |

**4.1** Im nächsten Schritt erhalten Sie eine Übersicht Ihrer zugebuchten Produkte inklusive der dazugehörigen Kündigungsdaten. Klicken Sie auch hier auf "Weiter".

| Vertragsbeendigung                                                          |                                                             |
|-----------------------------------------------------------------------------|-------------------------------------------------------------|
| Bitte wählen Sie bei den gewünschten Vertragspositionen einen Künd möchten. | ligungstermin bzw. die Vertragspositionen, die Sie kündigen |
| Vertragsposition                                                            | Termin                                                      |
| Webbaukasten Pro                                                            | 09.09.2022 (Vertragsende)                                   |
| Abbrechen                                                                   | Weiter                                                      |

**4.2** Nun können Sie entscheiden, was mit Ihren Domains geschehen soll. Bitte haben Sie Verständnis, dass wir Ihnen im Moment lediglich Optionen zum Vertragsende anbieten können. Im zweiten Drop-Down können Sie auwählen, ob Sie eine Löschung oder einen Transfer wünschen.

# Kündigung

| Vertragsbeendigung                                                 |                                                         |                           |
|--------------------------------------------------------------------|---------------------------------------------------------|---------------------------|
| Bitte wählen Sie bei den gewünschten Domains<br>die nötige Aktion. | s einen Kündigungstermin bzw. die Domains, die Sie künd | ligen möchten, sowie ggf. |
| Domain                                                             | Termin                                                  | Aktion                    |
| beispiel.com                                                       | 09.09.2022 (Vertragsende)                               | • Keine •                 |
| beispiel.de                                                        | 09.09.2022 (Vertragsende)                               | • Keine •                 |
| example.com                                                        | 09.09.2022 (Vertragsende)                               | • Keine •                 |
| Ich bestätige, dass ich der Domaininhaber b                        | bin oder von diesem beauftragt wurde.                   |                           |
| Abbrechen                                                          | Weiter                                                  |                           |
|                                                                    |                                                         |                           |

Nachdem Sie Ihre Auswahl für jede Domain getroffen haben, bestätigen Sie unter der Auflistung, dass Sie der Domaininhaber sind, bzw. von diesem beauftragt wurden. Klicken Sie anschließend auf "Weiter".

**4.3** In der Zusammenfassung bekommen Sie eine Übersicht über Ihre Kündigungsauswahl. Bestätigen Sie diese mit dem Button "Kündigung speichern".

# Kündigung

| usammenfassung                                 | )                                                                                     |                                                                                   |                                        |
|------------------------------------------------|---------------------------------------------------------------------------------------|-----------------------------------------------------------------------------------|----------------------------------------|
| Bitte überprüfen Sie alle                      | Angaben sorgfältig und bestätigen Sie di                                              | iese.                                                                             |                                        |
| Der Vertragspartner h<br>oder den Authcode zv  | at zugesichert, vom Domaininhaber bevo<br>vecks eines Providerwechsels anzuforder     | Ilmächtigt worden zu sein, die Domain/<br>n.                                      | s löschen zu lassen                    |
| Kündigungsart:                                 | Regulär                                                                               |                                                                                   |                                        |
| Vertrag                                        |                                                                                       |                                                                                   |                                        |
| Nummer:                                        |                                                                                       |                                                                                   |                                        |
| Termin:                                        | 09.09.2022                                                                            |                                                                                   |                                        |
| Vertragsposition(en)                           |                                                                                       |                                                                                   |                                        |
|                                                |                                                                                       | Termin:                                                                           |                                        |
| Webbaukasten Pro                               |                                                                                       | 09.09.2022                                                                        |                                        |
| Domain(s)                                      |                                                                                       |                                                                                   |                                        |
|                                                |                                                                                       | Termin:                                                                           | Aktion:                                |
| beispiel.com                                   |                                                                                       | 09.09.2022                                                                        | Löschen                                |
| beispiel.de                                    |                                                                                       | 09.09.2022                                                                        | Löschen                                |
| example.com                                    |                                                                                       | 09.09.2022                                                                        | Löschen                                |
| Zur Aktivierung Ihre<br>hinterlegte Mail-Adres | er Kündigung klicken Sie bitte auf den Be<br>se senden. Bitte beachten Sie, dass Ihre | stätigungslink, den wir Ihnen in Kürze a<br>Kündigung ohne diese Verifizierung ni | an die bei uns<br>cht bearbeitet wird. |
|                                                |                                                                                       | 14 m 14                                                                           | 1.000                                  |

**4.4** Nachdem Sie die Kündigung gespeichert haben, werden Sie zurück zur Vertragsbeendigungs-Übersicht geleitet. Dort sehen Sie, dass Ihre Vertragskündigung den Status "in Bestätigung" hat.

### Kündigung

| Falls II<br>Bestätigu<br>haben. | hnen ein Vertrag zur Au:<br>ing". Sie können dann k | swahl fehlt, befinden sich<br>eine weiteren Kündigunge | Einträge z.B. im Status "ir<br>en für den Vertrag erfasse | n Bearbeitung" oder "ir<br>en bis diese einen and | n<br>eren Status |
|---------------------------------|-----------------------------------------------------|--------------------------------------------------------|-----------------------------------------------------------|---------------------------------------------------|------------------|
| Bitte wähle                     | n Sie einen Vertrag aus                             | •                                                      | Neue                                                      | Kündigung eintragen                               |                  |
| Vertrag                         | Kündigungsart                                       | Kündigung zum                                          | digung zum Kündigungstyp Status A                         |                                                   |                  |
|                                 | Vertrag                                             | .1.                                                    | Regulär                                                   | in Bestätigung                                    | 1                |
|                                 |                                                     |                                                        |                                                           | Detail energiane lange                            | n zu könnon      |

### **Wichtiger Hinweis:**

Es wird eine automatische Bestätigungs-E-Mail an die von Ihnen hinterlegte Vertragsinhaber-Mailadresse herausgesandt. <u>Die Kündigung wird erst nach</u> <u>Klicken des Bestätigungslinks aktiv.</u>

Falls Sie den Link nicht erhalten haben oder Ihre Mail-Adresse aktualisieren

mussten, können Sie über

einen neuen Link anfordern.

Sollten Sie sich umentschieden haben, können Sie über die Kündigung zurücknehmen.

#### 5. Domainkündigung

Falls Sie sich für eine Domainkündigung entschieden haben, Wählen Sie im Schritt 3 "Domain" statt "Vertrag". Klicken Sie auf "Weiter".

## Kündigung

| Vertragsbeendigung        |                             |   |
|---------------------------|-----------------------------|---|
| Was möchten Sie kündigen: | Vertrag                     | * |
| Wie möchten Sie kündigen: | Vertrag<br>Vertragsposition | - |
| Abbrechen                 | Domain                      |   |

**5.1** Wählen Sie für die Domain(s) Ihrer Wahl die gewünschten Optionen aus und bestätigen Sie, dass sie der Inhaber sind bzw. vom Inhaber beauftragt wurden. Anschließend klicken Sie auf "Weiter".

### **Wichtiger Hinweis:**

Bitte beachten Sie, dass Löschungen zu sofort weiterhin nur über unseren Support beantragbar sind. Falls Sie eine Domain (aus z.B. rechtlichen Gründen) zu sofort löschen möchten, verwenden Sie bitte das <u>Kündigungsformular</u>.

| Vertragsbeendigung                                                     |                                                        |                       |
|------------------------------------------------------------------------|--------------------------------------------------------|-----------------------|
| Bitte wählen Sie bei den gewünschten Domains ein<br>die nötige Aktion. | en Kündigungstermin bzw. die Domains, die Sie kündiger | n möchten, sowie ggf. |
| Domain                                                                 | Termin                                                 | Aktion                |
| beispiel.com                                                           | 09.09.2022 (Vertragsende)                              | Keine 🔻               |
| beispiel.de                                                            | 09.09.2022 (Vertragsende)                              | Keine 🔻               |
| example.com                                                            | 09.09.2022 (Vertragsende)                              | Keine 💌               |
| Ich bestätige, dass ich der Domaininhaber bin o                        | der von diesem beauftragt wurde.                       |                       |
| Abbrechen                                                              | Weiter                                                 |                       |
|                                                                        |                                                        |                       |

**5.2** Sie erhalten nun eine Zusammenfassung der erfassten Kündigungen. Klicken Sie auf "Kündigung speichern".

## Kündigung

| Vertragsbeendigung                           |                                                          |                                                   |                                                                        |                                       |
|----------------------------------------------|----------------------------------------------------------|---------------------------------------------------|------------------------------------------------------------------------|---------------------------------------|
| Zusammenfassun<br>Bitte überprüfen Sie alle  | 9<br>e Angaben sorgfältig und b                          | estätigen Sie diese.                              |                                                                        |                                       |
| Der Vertragspartner<br>oder den Authcode z   | hat zugesichert, vom Doma<br>wecks eines Providerwech    | iininhaber bevollmäch<br>sels anzufordern.        | tigt worden zu sein, die Domain/s                                      | s löschen zu lassen                   |
| Kündigungsart:                               | Regulär                                                  |                                                   |                                                                        |                                       |
| Domain(s)                                    |                                                          |                                                   | Termin:                                                                | Aktion:                               |
| beispiel.com                                 |                                                          |                                                   | 19.11.2022                                                             | Umzug                                 |
| Zur Aktivierung Ihr<br>hinterlegte Mail-Adre | er Kündigung klicken Sie b<br>sse senden. Bitte beachter | vitte auf den Bestätigu<br>n Sie, dass Ihre Kündi | ngslink, den wir Ihnen in Kürze a<br>gung ohne diese Verifizierung nic | n die bei uns<br>cht bearbeitet wird. |
|                                              | Abbrechen                                                |                                                   | Kündigung speic                                                        | hern                                  |
|                                              |                                                          |                                                   |                                                                        |                                       |

### **O**<u>Wichtiger Hinweis:</u>

Es wird eine automatische Bestätigungs-E-Mail an die von Ihnen hinterlegte Vertragsinhaber-Mailadresse herausgesandt. <u>Die Kündigung wird erst nach</u> <u>Klicken des Bestätigungslinks aktiv.</u>

Falls Sie den Link nicht erhalten haben oder Ihre Mail-Adresse aktualisieren

mussten, können Sie über

einen neuen Link anfordern.

-

| Sollten Sie sich umentschieden haben, können Sie über | die Kündigung |
|-------------------------------------------------------|---------------|
| zurücknehmen.                                         |               |

#### Kündigungsformular

Für den Fall, dass Sie eine Löschung zu sofort beantragen möchten (zb. wegen Namensrechtsverletzung etc.) können Sie sich das Formular zur Vertragsbeendigung/Domainkündigung <u>hier herunterladen</u>:

# Kündigung

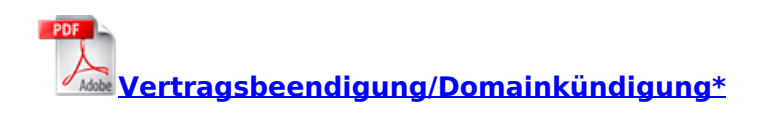

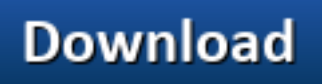

Gerne können Sie uns das Formular per E-Mail, Fax oder Post zusenden:

E-Mailadresse:

support-team@1blu.de

Faxnummer:

# 030 20 18 1001

**Postanschrift:** 1blu AG Riedemannweg 60 13627 Berlin

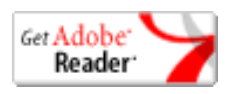

\*<u>Adobe Acrobat Reader</u> ist notwendig um .pdf-Dateien anzusehen.

Eindeutige ID: #1762 Verfasser: n/a Letzte Änderung: 2022-07-06 13:41